# Schema di descrizione dell'interfaccia

# Istruzioni per l'uso

# connessione del dispositivo

No devices

The indicator will flash rapidly when the

🥝 Next step

1 Cliccare " 😝 "

3. Cliccare "Avanti"

Reset the device

camera is reset.

- Se è necessario registrare, installare la scheda TE (il chip della scheda TE) è rivolto verso il pulsante "Reset").
- Accendere il dispositivo e attendere il segnale acustico e il lampeggiamento della luce rossa.
- Aprire la pagina iniziale dell'APP per connettersi al dispositivo, come

Cliccare "Aggiungi dispositivo". "Sicurezza", "BATT-PT7" 0 🕀 Add Manually Auto Scan Lighting Socket Socket Socke (Wi-Fi) (Zigbee) (BLE) Socket Socket (NB-IoT) (other) Power Strip Appliances

> 4. Immettere l'account e la password WiFi, quindi fare clic su "Avanti".

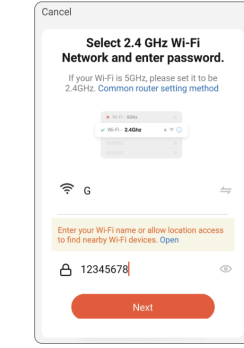

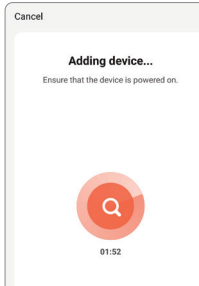

- Scansione dell'allineamento

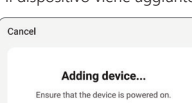

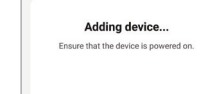

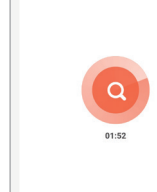

# 1. Buttone: \*Sul retro dell'obiettivo della fotocamera Bottone ON/OFF : OFF ON Reset: durante il riavvio, premere a lungo per 5 secondi per resettare.

# 2. Indicatori luminosi:

La spia rossa continua a lampeggiare: attendere la connessione alla rete. La luce rossa è sempre accesa: stato di errore, riavviare. La luce rossa continua a lampeggiare: La connessione di rete è in corso. Le luci blu sono sempre accese: Il dispositivo è collegato correttamente.

# reparazione all'uso 🔗

Dopo aver ricevuto il prodotto, accendere il dispositivo. Per il primo utilizzo, utilizzare un caricatore DC 5V2A per la carica completa. In alternativa è possibile utilizzare il pannello solare Hom-io (cod. 559593072, acquistabile separatamente).

2 Scaricate l'applicazione HOM-iO dall'App Store o da Google Play.

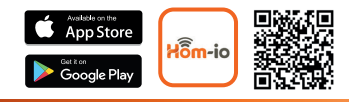

# Scopri l'intera gamma su: www.hom-io.it

Scarica l'app "Amazon Alexa" o "Google Assistant" per collegare i dispositivi. Selezionando un dispositivo nel menù " 🖋 " dell'App Hom-io è disponibile la guida per la connessione ai sistemi di controllo vocale.

\* Per Alexa seleziona "Skill e giochi" e cerca "Hom-io" oppure "Smart Life". Per Google "tasto +", "configura dispositivo", "compatibile con Google" e cerca "Hom-io" oppure "Smart Life". Collegati con le credenziali dell'APP Hom-io.

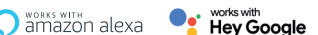

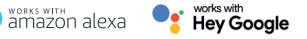

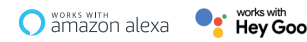

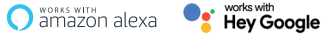

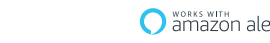

# Specifiche principali

# 1. Modello: HOM-BATT-PT7

# 2. Risoluzione: 3.0 Mpx (2304\*1296) 3 Batteria: 3x18650 5400mAh

(ricaricabile con pannello solare opzionale, codice: 559593072) 4. Durata della batteria: 2 mesi per 30 allarmi giornalieri 5. Tempo di ricarica completa USB: 8H con alimentatore

6. Archivio locale: Scheda MicroSD 64 GB max 10. Piattaforme supportate: Android / iOS

La Tua Smart Home

OI-mai

**Telecamera Wifi** 

batteria 3Mp

Hom-Batt-PT

Sicurezza in

ogni condizione

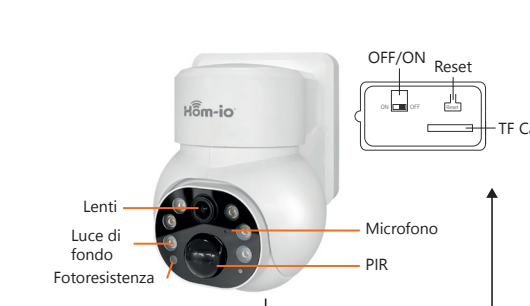

ontenuto della confezione

- Telecamera×1 
  Manuale×1 
  Accessori per il montaggio×1

10H con pannello solare da 3.5W

7. Angolo di rotazione: PAN 320° - Tilt 90° 8. Alimentazione: USB-C DC 5V 2A 9. WiFi standard: 2.4 Ghz 802.11 b / g / n

Cod 559593069

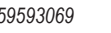

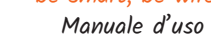

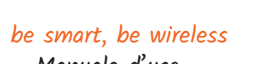

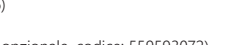

Confermare che l'indicatore lampeggia o che si sente il tono di richiesta. quindi fare clic su "Ascolta il segnale acustico".

(Se l'indicatore non lampeggia o non si sente alcun annuncio, lo stato del dispositivo non è corretto. Premere il pulsante di reset per 5 secondi; se 'indicatore lampeggia o si sente un tono di richiesta, significa che il dispositivo entra nuovamente nello stato di configurazione).

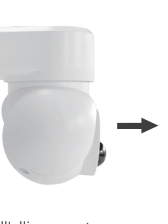

dell'obiettivo della telecamera

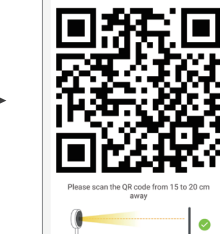

Added successfully

wifi PTZ ...

Device added successfully

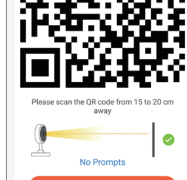

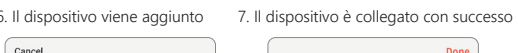

# memoria sulla funzione di rilevamento degli umanoidi Pl

\* La sensibilità del rilevamento della sagoma umana può essere impostata nelle impostazioni del dispositivo. Se si utilizza il dispositivo in un ambiente affollato, si consiglia di disattivare il PIR e il rilevamento della sagoma umana o di impostare il dispositivo su una sensibilità bassa per evitare allarmi inutil e prolungare la durata della batteria.

OFF : In auesto stato, il dispositivo non esegue il rilevamento.

Low : Quando il dispositivo è in stato di ibernazione, è in grado di rilevare movimento a una distanza di 6 metri per segnalare l'intrusione.

Middle : Ouando il dispositivo è in stato di ibernazione, è in grado di rilevare movimento a una distanza di 9 metri per segnalare l'intrusione.

High : Quando il dispositivo è in stato di ibernazione, è in grado di rilevare movimento a una distanza di 12 metri per segnalare l'intrusione.

# uzioni per l'uso dell'apparecchio

# 1. Controllo PTZ.

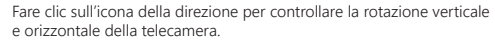

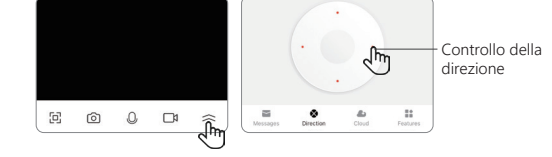

## 2, Alexa / Google

Supporto del software vincolante di terze parti Alexa e Google per sveglia il dispositivo.

# Supporto di terze parti

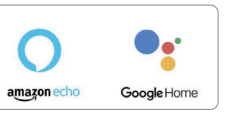

# 3. Messaggi di allarme

Fare clic su "Messaggio" per visualizzare il messaggio di allarme del dispositivo.

 Visualizzazione della riproduzione video. Fare clic su "Funzioni-Riproduzione" e selezionare la data per visualizzare tutti i file e i video del aiorno.

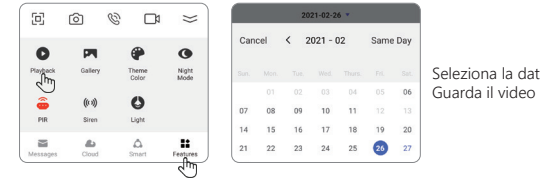

# ttenzione

1. Il PIR è sensibile ai disturbi del freddo e del caldo, per cui è necessario tenere presente i sequenti punti durante l'installazione:

\* Evitare di collocare il dispositivo in luoghi in cui l'aria è agitata. Ad esempio: uscita dell'aria condizionata, uscita di raffreddamento delle apparecchiature, ventilatore circostante, tenda vicina, ecc.

\*Non installare il dispositivo direttamente davanti al vetro o allo specchio \* L'altezza di installazione consigliata del dispositivo è di circa 2,5-3 metri.

 Il dispositivo supporta l'alimentazione a batteria e la durata della batteria è influenzata dal tempo di risveglio e dalla freguenza del dispositivo. Per questo motivo si suggerisce di spegnere la funzione di rilevamento umano o di impostare il dispositivo su una sensibilità bassa guando viene utilizzato in un ambiente affollato, in modo da ridurre i tempi di risveglio del dispositivo e prolungare il tempo di applicazione.

Ouando il dispositivo è a corto di energia, si consiglia di ricaricarlo in tempo. Se la batteria è sottoalimentata per lungo tempo, può causare un guasto.

3. Durante l'installazione del dispositivo, assicurarsi che il segnale di rete WIFI sia stabile nel luogo di installazione, soprattutto all'aperto. Se il segnale WIFI è debole, è necessario aggiungere un router WIFI per migliorare il segnale.

4. Il dispositivo è un prodotto intelligente a basso consumo, in grado di supportare la sveglia remota tramite APP, la sveglia tramite rilevamento umano PIR e la sveglia tramite pulsante.

Ogni volta che il dispositivo di risveglio funziona, entrerà automaticamente nello stato di riposo dopo un breve periodo di tempo.

Per garantire il normale funzionamento del dispositivo, caricarlo prima con il cavo USB per 10 ore. Non utilizzare un alimentatore per la ricarica. altrimenti è molto probabile che si verifichi un cortocircuito.

6. Il dispositivo supporta il WiFi a 2,4 GHz ma non il WiFi a 5 GHz.

7. Questo prodotto offre un servizio di cloud storage opzionale. Dopo il periodo di prova, se si desidera continuare a utilizzare il servizio di cloud storage, è necessario acquistarlo dall'APP Hom-io.

# ifiche push e di riproduzione

Ouando l'allarme è attivato e viene rilevato un movimento. la telecamera può eseguire le seguenti azioni:

1. Notifica sonora push (attivare la notifica dell'app Hom-io nelle impostazioni del cellulare e attivare il volume dello smartphone?

2. Notifica nel centro messaggi (attivare la notifica dell'app Hom-io nelle impostazioni del cellulare).

3. Istantanea del video dell'allarme e registrazione video su scheda SD (inserire la scheda SD) / Cloud

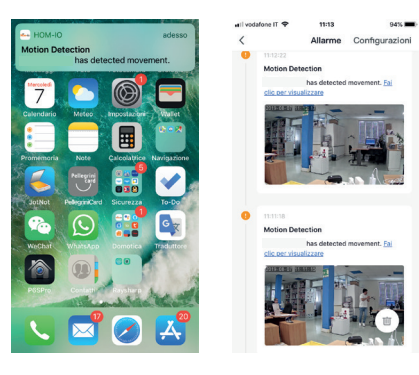

# esettare e rimuovere il dispositiv

visione del dispositivo

regolare le relative autorizzazioni

singolo dispositivo dal menu •••

di ogni oggetto.

anche possibile condividere

1. Tenere premuto il pulsante di rese

2. Attendere l'emissione del suono.

Per rimuovere il dispositivo, premer il tasto " ••• " in alto a destra "Rimozione di un dispositivo".

 $\longrightarrow$ Motion detected

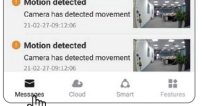

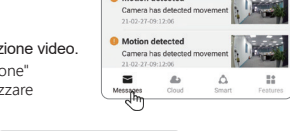

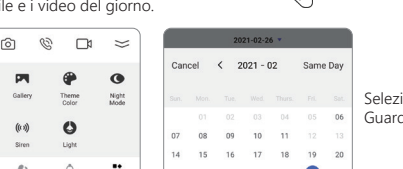

# per 5 secondi.

## uzione dei problemi

Fare clic su "Profilo", "Gestione casa", 🔐 volatore II 🕿 🛛 12:24 **4** 6956 aqqiunqere l'account con cui si 🧹 Impostazioni cas desidera condividere i dispositivi e Nome casa Ready Lab Gestione stanze 3 Stanza(e) Posizione Familiari Marzia Proprietario > 39-3491504953 Patrizio Camilla millv@me.com Renata pma@hotmail.it A surface of surestant Aggiungi membri

| set        | 내 vodafone IT 중<br><                               | <sup>12:26</sup><br>Impostazioni | <b>√</b> 58% i                              | • |
|------------|----------------------------------------------------|----------------------------------|---------------------------------------------|---|
| ).         | Cloud Storage                                      |                                  |                                             |   |
| ere<br>ra, | Notifica offline                                   |                                  |                                             |   |
|            | Notifica offline                                   |                                  |                                             | ) |
|            | Altri                                              |                                  |                                             |   |
|            | FAQ & Feedba                                       | ck                               |                                             |   |
|            | Condivisione [                                     | Dei Dispositivi                  |                                             |   |
|            | Aggiungi Assistente vocale alla schermata i $\geq$ |                                  |                                             |   |
|            | Aggiornament                                       | o dispositivo                    | Il firmware è la<br>versione più<br>recente |   |
|            |                                                    |                                  |                                             |   |
|            | <b>Rimozione dispositivo</b>                       |                                  |                                             |   |

Impossibile configurare la rete

Controllare se il dispositivo è configurato.

<sup>c</sup> Assicurarsi che telefono, fotocamera e router siano sufficientemente vicir

Attenzione: il dispositivo non supporta i router WIFLa 5GHz

Controllare che il nome e la password del router siano corretti.

# Apparecchiature offline

Controllare se la connessione a Internet del router è corretta

Controllare se il router è collegato alla telecamera. Se il router è stati cambiato o la password WIFI è stata modificata, provare a resettare il dispositivo e riconfigurare la rete.

Impossibile visualizzare l'anteprima

\* Il server potrebbe essere congestionato, provare a riavviare l'APP.

- 4. Nessun messaggio push
- Assicurarsi che l'APP disponga dei permessi di notifica.

\* Assicurarsi che il pulsante dei messaggi di allarme sia attivato nelle mpostazioni dell'account personale dell'APP

Assicurarsi che l'interruttore PIR sia attivato nelle impostazioni del dispositivo.

# 5. Nessun file video

- Inserire la scheda SD prima dell'avvio.
- \* Assicurarsi che l'interruttore PIR del dispositivo sia acceso.
- \* Assicurarsi che l'interruttore di registrazione del dispositivo sia acceso. \* Controllare se lo stato della scheda SD è normale nell'APP.
- In caso contrario, provare a formattare la scheda SD.

D: Perché la batteria si scarica così rapidamente?

**R**: L'APP di riproduzione video conterà il tempo di registrazione ogni giorno. Controllare se ci sono troppi video ogni giorno. Se ci sono troppi falsi trigger, provare a ridurre l'impostazione della sensibilità del trigger.

Verificare se il segnale WIEI tra la telecamera e il router è debole. Provare a cambiare la posizione del router o della telecamera per migliorare la trasmissione tra loro.

**D**: Come ci si assicura che la connessione di rete tra la telecamera e il router sia normale?

R: Ouando si raggiunge la telecamera, attivare il PIR e attendere circa 5 secondi. Se l'indicatore della telecamera lampeggia rapidamente, significa che la telecamera non è in grado di connettersi senza problemi al router.

# ielchioni 🔪 eady

Made in China Melchioni Spa

Via Colletta, 37 - 20135 Milano I www.melchioni-readv.com

onformità prodotto

# DICHIARAZIONE DI CONFORMITÀ LE SINTETICA

Il produttore Melchioni Spa dichiara che il tipo di apparecchiatura radio Telecamera WiFi 3Mpx a batteria. Mod. HOM-BATT-PT7 (cod. 559593069) conforme alla Direttiva 2014/53/UE. Il testo completo della dichiarazione di conformità UE è disponibile al seguente indirizzo Internet: http://www.melchioni.com

Ai sensi della Direttiva 2012/19/UE del Parlamento Europeo e del Consiglio del 4 luglio 2012, sui rifiuti di apparecchiature elettriche ed elettroniche (RAEE). la presenza del simbolo del bidone barrato indica che guesto apparecchio non è da considerarsi quale rifiuto urbano: il suo smaltiment deve pertanto essere effettuato mediante raccolta separata. Lo smaltiment effettuato in maniera non separata può costituire un potenziale danno pe l'ambiente e per la salute. Tale prodotto può essere restituito al distributor all'atto dell'acquisto di un nuovo apparecchio. Lo smaltimento impropri dell'apparecchio costituisce condotta fraudolenta ed è soggetto a sanzior da parte dell'Autorità di Pubblica Sicurezza. Per ulteriori informazioni è possibile rivolgersi all'amministrazione locale competente in materia ambientale.

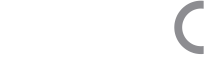

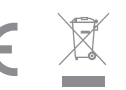

# Schematic diagram of interface description

# La Tua Smart Home

# Wifi Battery Camera 3Míox Hom-Batt-PT

Safety in all conditions

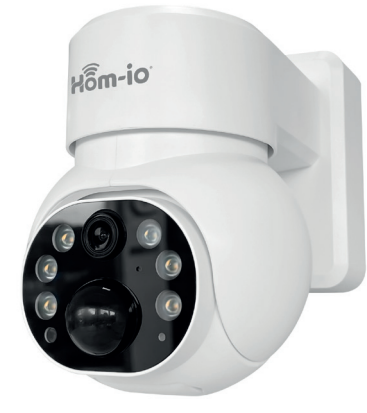

# be smart, be wireless User manual

Code 559593069

ON CFF Reset Hom-io Microphone Flood light

Packing list (please refer to the actual product)

Camera×1 
 Manual×1 
 Accessory package×1

# Main Specifications

1. Product name: HOM-BATT-PT7 2. Resolution: 3.0 Mpx (2304\*1296) 3. Battery: 3x18650, 5400mAh (rechargeable with solar panel-optional, code: 559593072) 4. Battery life: 2 months for 30 daily alarm triggers 5. USB full charging time: 8H with power supply 10H with 3.5W solar panel 6. Local archive: MicroSD card 64 GB max 7. Rotation angle: pan 320° - tilt 90° 8. Power supply: USB-C DC 5V 2A 9. Standard WiFi: 2.4 Ghz 802.11 b / g / n 10. Supported platforms: Android / iOS

# Operating instructions

1. Button: \*On the back of the camera lens

ON/OFF button : OFF ON

# Reset button : In the boot state, long press for 5 seconds to reset.

# 2. Indicator light:

The red light keeps flashing : Wait to connect to the network. The red lights always on : In error state, please restart. The red light keeps flashing : The network connection is in progress. The blue lights always on : The device is successfully connected.

# Preparation for use

- After aetting this product, please turn on the device first: for first time use, please use a DC 5V2A charger to fully charge the device; to avoid charging via power supply, the Hom-io solar panel is available and can be purchased separately, code 559593072
- Download the HOM-iO app from the App Store or Google Play

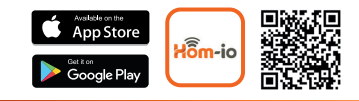

# Discover the full range on: www.hom-io.i

Download the app "Amazon Alexa" or "Google Assistant" to connect the devices. By selecting a device in the " 💉 " menu, the guide is available for connecting to voice control systems.

\* For Alexa select "Skill and play" and search for "Hom-io" or "Smart Life". For Google "+ button", "configure device", "compatible with Google" and search for "Hom-io" or "Smart Life". Connect with the credentials of the Hom-io APP

Samazon alexa **Hey Google** 

# Device connection

3. Click on "Next"

Reset the device

camera is reset.

The indicator will flash rapidly when the

🥝 Next step

- If recording is needed, please instrt the TE card(the chip of TE card is facing the "Reset " button )
- Power on and wait for the beep and the red light flashing.
- Please open the APP homepage to connect to the device; as follows:

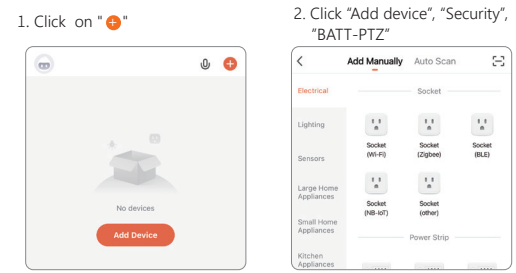

4. Enter WiFi account & password, Then click "Next"

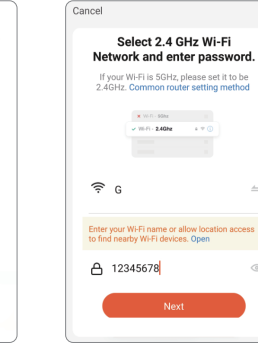

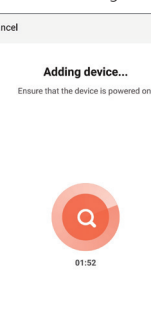

Add Manually Auto Scan Socket Lighting Socket Socket Socket (WI-Fi) (Zigbee) (BLE) Socket Socket (NB-IoT) (other) Power Strip

Cancel

5. Confirm that the indicator is flashing or hear the prompt tone, and click "Hear prompt tone"

(If the indicator does not blink or no announcement is heard, the device status is incorrect. Press the reset button 5 seconds, if the indicator blinks or hears a prompt tone, it indicates that it enters the configuration state again).

No Prompts

The device is connected successfully

Added successfully

wifi PTZ ...

Device added successfully

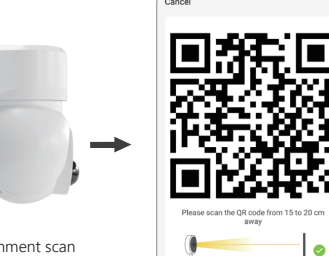

Camera lens alignment scan

6. The device is being added

# A few reminders about the PIR humanoid detection feature

\* The human silhouette detection sensitivity can be set in the device settings. If used in a crowded environment, it is recommended to turn off the PIR and human silhouette detection or set the device to low sensitivity to avoid unnecessary alarms and to prolong battery life.

OFE In this state, the device will not perform detection

Low : When the device is in hibernation state, it can detect movement at a distance of 6 meters to signal the intrusion.

Middle · When the device is in hibernation, it can detect movement at a distance of 9 meters to signal the intrusion.

High : When the device is in hibernation state, it can detect movement at a distance of 12 meters to signal the intrusion.

# ipment instructions

# 1, PTZ Control.

Click the direction to control the vertical and horizontal rotation of the camera.

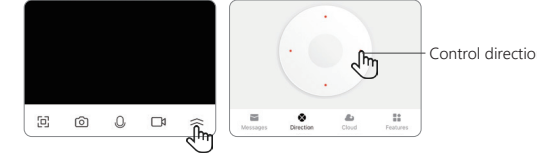

2, Alexa / Google

Support binding third-party software Alexa and Google to wake up the device.

# Third Party Supported

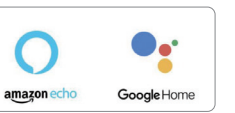

## 3. Alarm message

Click on "Message" Notification 

# View video plavback

Click "Features-Playback" then select the date to view all the files and videos of the day.

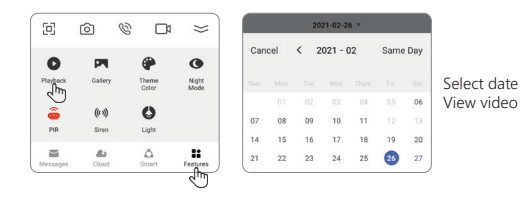

Messages Cloud Smart Feature

ent 1

ent 👔 🏸

Camera has detected n

# latters needing attention

1. PIR is sensitive to cold and hot disturbance, points should be noted during installation

\* Avoid placing the device in places where the air is churning. For example: air conditioning outlet, equipment cooling outlet, fan surrounding, curtain nearby, etc.

\* Do not install the device directly in front of the glass or mirror. \* The recommended installation height of the device is about 2.5m-3m.

2. The device supports battery power, and the battery's service time is affected by the wake-up time and frequency of the device.

So the human detection function is suggested to turn off or set the device to low sensitivity when used in a crowded environment, so as to reduce the wake-up times of the device and extend the application time. When the device is low in power, pleasecharge it in time. If the battery is underpowered for a long time, it may cause battery failure.

3. During the installation of the device, please ensure that the WIFI network signal is stable at the installation location, especially outdoors. Please check whether the WIFI is covered. If the WIFI signal is weak, a WIFI router should be added to improve the signal.

4. The device is a low-power intelligent product, which can support APP remote wake up. PIR human detection wake up, button wake up. Each time the wake-up device works, it will automatically enter the sleep state after a short time

5. To ensure that the device can work normally, please first charger with USB cable to for 10 hours. Do not use a power bank supply to charge, otherwise it is very likely to cause a short circuit.

6. The device supports 2.4GHz WiFi but does not support 5GHz WiFi.

7. This product provides optional cloud storage. After the trial period, if you want to continue to use the cloud storage service, you need to purchase it from the Hom-io APP

# ush and playback notifications

When the alarm is enabled and a movement is detected the camera can perform the following actions:

1. Push sound notification (enable notification of the Hom-io app in the mobile settings and also activate the smartphone volume)

2. Notification in the message center (enable notification of the Hom-io app in the mobile settings)

3. Snapshot of the alarm video and video recording on SD card (insert the SD card) / Cloud

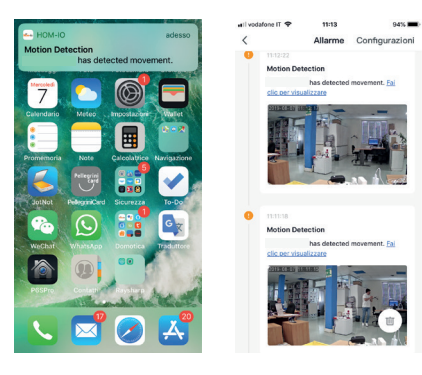

# eset and remove device

for 5 seconds.

2. Wait for the sound to come out. Cloud Storage

To remove the device, press the Notifica offline " ••• " button at the top right, "Removing a device"

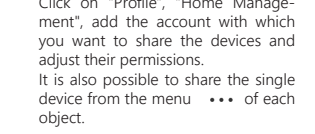

vice sharing

# Click on "Profile". "Home Manage-Impostazioni casa Nome casa Gestione stanze Posizione Familiari Marzia

39-3491504953

Patrizio

Camilla milly@me.com

Renata

Aggiungi membri

**4** 69%

Ready Lab

3 Stanza(e)

Proprietario >

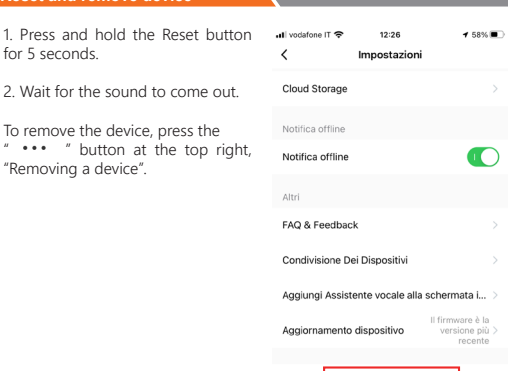

Rimozione dispositivo

- 1. Failed to configure the network
- Check whether the device is configured.
- \* Please ensure that the phone, camera and router are close enough
- Note that the device does not support 5GHz WIFL arouters.
- \* Check whether the router name and password are correct.

# 2. Offline equipment

Check whether the router's Internet can be connected properly.

Check whether the router is connected to the camera. If the router is changed or the WIFI password is modified, please try to reset the device and reconfigure the network.

## 3. Unable to preview

The server may be congested, please try to restar the APP.

# 4. No message push

- \* Please ensure that the APP has notification permission.
- \* Please ensure that the alarm message push switch is turned on in the APP Personal Center Settings.
- \* Please ensure that the PIR switch is turned on in the device settings.

# 5. No video files

- Please insert the SD card before starting up.
- Please make sure the device PIR switch is on.
- \* Please make sure the device recording switch is on.
- \* Please check whether the SD card status is normal in the APP. If not, please try to format the SD card.

## ommonProblems 💦 🎸

Q: Why does the battery drain so quickly?

A: APP playback video query will count the recording time every day. Please check whether there are too many videos every day. If there are too many false triggers, please try to lower the sensitivity setting of trigger.

Check whether the WIFI signal between the camera and the router is weak. Try changing the position of the router or camera to improve transmission between them

**Q**: How do you ensure that the network connection between the camera and the router is normal?

A: When you reach the camera, trigger the PIR and wait for about 5 seconds. If the camera indicator blinks guickly, it indicates that the camera cannot connect to the router smoothly.

# Product compliance 🛛 🎸

# SIMPLIFIED FUIDECLARATION OF CONFORMITY

Hereby, manufacturer Melchioni Spa declares that the radio equipment typ 3Mpx WiFi battery camera, Mod. HOM-BATT-PTZ (code 559593069) is in compliance with Directive 2014/53/EU. The full text of the EU declaration of conformity is available at the following internet address: http://www.melchioni.com

According to Directive 2012/19/EU of the European Parliament and of the Council of 4 july 2012, on waste electrical and electronic equipment (WEEE) the presence of the crossed-out bin symbol indicates that this appliance is not to be considered as urban waste; its disposal must therefore be carried out by separate collection. Disposal in a non-separate manner may constitute a potential harm to the environment and health. This product can be returned to the distributor when purchasing a new device. Improper disposal of the appliance constitutes misconduct and is subject to sanctions by the Public Security Authority. For further information, contact the local administration responsible for environmental matters.

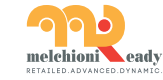

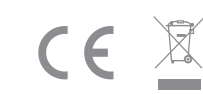

Made in China Melchioni Spa

Via Colletta, 37 - 20135 Milano I www.melchioni-readv.com